# **CHRIS User Guide: Creating an Annual Appraisal**

CHRIS Responsibility Required: Manager Self-Service or Performance Plan

## **Module Overview**

**Purpose** As part of the automation of the APPAS policy, supervisors can manage performance evaluations and appraisals through CHRIS Self-Service. This automation includes issuing performance plans, and conducting mid-year/interim/annual appraisals. This user guide offers instructions on creating the annual appraisal, from the performance plan.

#### Chapter Contents

| Торіс                                        | Page     |
|----------------------------------------------|----------|
| Entering the Performance Plan Responsibility | 2        |
| Querying Employees                           | <u>3</u> |
| Creating the Annual Appraisal                | <u>5</u> |

## **Entering the Performance Plan Responsibility**

If you are a manager, select **GSA Manager Self-Service** from the menu and then click on **Build Performance Plan (APPAS)** in the right hand column.

| GSA E-Business Suite                                                        |                                                                                                    |                                        |
|-----------------------------------------------------------------------------|----------------------------------------------------------------------------------------------------|----------------------------------------|
|                                                                             |                                                                                                    | Logout Preferences Help                |
| Oracle Applications Home Dage                                               |                                                                                                    | Logged In As <b>BONNIEATESTMANAGER</b> |
| Oracle Applications nome Fage                                               |                                                                                                    |                                        |
|                                                                             |                                                                                                    | Favorites                              |
| Navigator                                                                   |                                                                                                    | Personalize                            |
|                                                                             | Personalize                                                                                                    |                                        |
| GSA Manager Self-Service     GSA Manager View     GSA Personal Self-Service | GSA Manager Self-Service       Build Performance Plan (APPAS)       Appraisals (APPAS)       Awards       Change Password and Accessibility       Inbox |                                        |
|                                                                             |                                                                                                    |                                        |
|                                                                             | Logout Preferences Help                                                                                                    |                                        |

#### All other users select **GSA Performance Plan.**

| GSA         | E-Business Suite                      |                                 |                  |                                                                                         |
|-------------|---------------------------------------|---------------------------------|------------------|-----------------------------------------------------------------------------------------|
|             |                                       |                                 |                  | Logout Preferences Help                                                                 |
| Oracle Appl | ications Home Page                    |                                 |                  | Logged In As ANDREWATESTEMPLOYEE                                                        |
| Navigator   |                                       |                                 |                  | Favorites Personalize You have not selected any favorites. Please use the "Personalize" |
| GSA Pe      | rformance Plan<br>rsonal Self-St Vice | Please select a responsibility. | Personalize      | button to set up your favorites.                                                        |
|             |                                       | Logout 1                        | Preferences Help |                                                                                         |

### **Querying Employees**

The **Plan Information** screen appears and provides multiple options for identifying the employee. If you are listed as the employee's main appraiser, you can select the box next to **Plans where you are the main appraiser**. Otherwise, the most direct way to locate an employee is to use the **Name** field. If searching the name field, type in the employee's last name, and select the **Search** icon **Q**.

| GSA GSA Manager Self-Service                                                                                                |                                          |                                   |                                         |                           |             |                            |            |           |             |                      |                    |                       |            |
|----------------------------------------------------------------------------------------------------|------------------------------------------|-----------------------------------|-----------------------------------------|---------------------------|-------------|----------------------------|------------|-----------|-------------|----------------------|--------------------|-----------------------|------------|
|                                                                                                    |                                          |                                   |                                         |                           |             |                            | <b>f</b> N | lavigator | 👻 😡 Fa      | vorites 🔽            | Home I             | Logout Prefere        | ences      |
| Plan Information<br>To BUILD A NEW PERFORMANCE PLAN 1<br>To WORK WITH AN EXISTING PERFORM<br>B Show Additional Instructions | or an employee, cl<br>IANCE PLAN, use tl | ick on 'Build Pe<br>ne SEARCH fur | erformance Plan'.<br>action explained b | pelow to find the pla     | an.         | [                          | Users Gu   | iide and  | l Video Tut | orial A              | ppraisals          | <u>B</u> uild Perfor  | mance Plan |
| Search                                                                                                    |                                          |                                   |                                         |                           |             |                            |            |           |             |                      |                    |                       |            |
| Note that the search is case insensitive<br>Office Symbo                                                                    | ı                                        | ۹                                 |                                         | Occupational              | Series      |                            |            |           |             | <u> </u>             |                    |                       |            |
| Pay Plan and Grad                                                                                                    | e                                        | Q                                 |                                         |                           | Name        | Testemploye                | e          |           |             | _ 🚯                  |                    |                       |            |
| Rating Period End Date betwee                                                                                               | (example: 23-Aug-2                       | 010)                              | lain Annraicer                          | * Efforti                 | (o Dato     | Loading<br>(example: 23-Au | g-2010)    |           |             | Search               | for Name           |                       |            |
|                                                                                                    | Go                                       | lear                              | un Approiser                            | Enecu                     | ve Date     | (example: 23-Au            | g-2010)    |           |             |                      |                    |                       |            |
| Generate Perf. Plan Form(s)                                                                                                 |                                          |                                   |                                         |                           |             |                            |            |           |             |                      |                    |                       |            |
| Select Name Main<br>Appraise                                                                                                | Appraisal<br>er Status                   | Perf. Plan<br>Type                | Rating Period<br>Start Date             | Rating Period<br>End Date | L<br>Copy / | lpdate Plan ,<br>Appraiser | / Change   | Details   | WorkShee    | Perf. Plan<br>t Form | Create Mid<br>Year | - Create<br>Appraisal | Delete     |
| No search conducted.                                                                                                    |                                          |                                   |                                         |                           |             |                            |            |           |             |                      |                    |                       |            |
|                                                                                                    |                                          |                                   |                                         |                           |             | [                          | Users Gu   | ide and   | l Video Tut | orial A              | ppraisals          | <u>B</u> uild Perfor  | mance Plan |
|                                                                                                    |                                          |                                   |                                         | Homo Logou                | Drofor      | 2200                       |            |           |             |                      |                    |                       |            |

This will take you to the **Search and Select: Name** screen. Identify the correct employee and click on the **Quick Select** icon <sup>th</sup>.

| GSA GSA Manager Sel                                                                                                    | lf-Service                                                 | -                                                      |                          | n Naviga                        | tor 🔻 😫 Favorites 🔻 Ho                       | me Logout Preferences           |
|----------------------------------------------------------------------------------------------------|------------------------------------------------------------|--------------------------------------------------------|--------------------------|---------------------------------|----------------------------------------------|---------------------------------|
| Plan Information<br>To BUILD A NEW PERFORMANCE PL<br>To WORK WITH AN EXISTING PERF<br>⊞ Show Additional Instructions<br>Search | C https://hrtest.hr.gsa.go                                 | v:4441/?_t=fredRC&enc=ISO-885<br>me                    | 9-1&_minWidth=750&_      | minHeight=550&configNa          | m - Windows Internet Expl                    | Build Performance Plan          |
| Note that the search is case insensi<br>Office Sy<br>Pay Plan and G<br>Rating Period End Date bet                              | To find your item, select<br>Search By Name 💌 T<br>Results | t a filter item in the pulldown list<br>estemployee Go | and enter a value in the | text field, then select the     | "Go" button.                                 |                                 |
| Generate Perf. Plan Form(s)<br>Main<br>Select Name Appr                                                                        | Select Quick Select                                        | Name<br>Testemployee, Andrew A                         | Organization<br>A3QSAF-3 | Position<br>Contract Specialist | Pay Plan and Grade<br>GS-13<br>Cancel Select | 1id- Create<br>Appraisal Delete |
| No search conducted.                                                                                                    |                                                            |                                                        |                          |                                 |                                              | Build Performance Plan          |
|                                                                                                    | https://hrtest.hr.gsa.gov:4441                             | OA. HTML/OA.;sp?region=/gsa/orade/a                    | pps/chr/lov/webui/Pe     |                                 | usted sites                                  | 1                               |

Next, select the **Go** button to run the query.

| GSA GSA Manager Self-Se                                                                                                    | rvice                                   | -                                                              |                                                 |                                                                     | 🔒 Navigato          | r 🔻 🔒 Favorites           | <ul> <li>Home</li> </ul> | Logout Prefere        | nces       |
|----------------------------------------------------------------------------------------------------|-----------------------------------------|----------------------------------------------------------------|-------------------------------------------------|---------------------------------------------------------------------|---------------------|---------------------------|--------------------------|-----------------------|------------|
| Plan Information<br>To BUILD A NEW PERFORMANCE PLAN for<br>To WORK WITH AN EXISTING PERFORMA<br>B Show Additional Instructions | an employee, click<br>NCE PLAN, use the | k on 'Build Performance Plan'.<br>SEARCH function explained be | elow to find the plan.                          |                                                                     | Users Guide an      | d Video Tutorial          | Appraisals               | <u>B</u> uild Perform | nance Plan |
| Search                                                                                                    |                                         |                                                                |                                                 |                                                                     |                     |                           |                          |                       |            |
| Note that the search is case insensitive<br>Office Symbol<br>Pay Plan and Grade<br>Rating Period End Date between              | (example: 23-Aug-2011<br>Plans where y  | ou are the Main Appraiser                                      | Occupational Series<br>Name<br>* Effective Date | Testemployer<br>(example: 23-Aug<br>07-Sep-2010<br>(example: 23-Aug | e, Andrew A         | Q                         |                          |                       |            |
| Select Name Main<br>No search conducted.                                                                                       | Appraisal<br>Status                     | Perf. Plan Rating Period<br>Type Start Date                    | Rating Period<br>End Date Copy                  | Jpdate Plan /<br>Appraiser                                          | ' Change<br>Details | Perf.<br>s WorkSheet Form | Plan Create Mid<br>Year  | - Create<br>Appraisal | Delete     |
|                                                                                                    |                                         |                                                                |                                                 |                                                                     | Users Guide an      | d Video Tutorial          | Appraisals               | Build Perforn         | nance Plan |

For each employee, begin by clicking on the **Details** icon to ensure that the performance plan is current. If any changes were made since the beginning of the year that are not documented in CHRIS, close the **Details** screen and then click on the **Update Plan/Change Appraiser** icon , to make changes to the performance plan.

| GS                                   | GSA Manager                                                                                                    | Self-Service          |                     |                       |                             |                          |      |                                      |            |             |                       |                    |                     |            |
|--------------------------------------|----------------------------------------------------------------------------------------------------|-----------------------|---------------------|-----------------------|-----------------------------|--------------------------|------|--------------------------------------|------------|-------------|-----------------------|--------------------|---------------------|------------|
|                                      |                                                                                                    |                       |                     |                       |                             |                          |      | 🛱 Navigator                          | <b>-</b> 🕞 | Favorites 🔻 |                       | Home Log           | out Preferer        | ices       |
| Plan In<br>To BUI<br>To WO<br>H Show | Vlan Information         0 BUILD A NEW PERFORMANCE PLAN for an employee, click on 'Build Performance Plan'.         0 WORK WITH AN EXISTING PERFORMANCE PLAN, use the SEARCH function explained below to find the plan.         ① Show Additional Instructions |                       |                     |                       |                             |                          |      |                                      |            |             |                       |                    |                     |            |
| Sear                                 | ch                                                                                                    |                       |                     |                       |                             |                          |      |                                      |            |             |                       |                    |                     |            |
| Note th                              | Note that the search is case insensitive<br>Office Symbol<br>Pay Plan and Grade<br>Rating Period End Date between<br>(example: 24-Aug-2010)<br>Plans where you are the Main Appraiser<br>Go Clear                                                              |                       |                     |                       |                             |                          |      |                                      |            |             |                       |                    |                     |            |
| Select                               | All Select None                                                                                                    |                       |                     |                       |                             |                          |      |                                      |            |             |                       |                    |                     |            |
| Select                               | Name                                                                                                    | Main Appraiser        | Appraisal<br>Status | Perf.<br>Plan<br>Type | Rating Period<br>Start Date | Rating Period End Date 🕶 | Сору | Update Plan /<br>Change<br>Appraiser | Details    | WorkSheet   | Perf.<br>Plan<br>Form | Create<br>Mid-Year | Create<br>Appraisal | Delete     |
|                                      | Testemployee, Andrew A                                                                                                    | Testmanager, Bonnie A | Plan in<br>Progress | Annual                | 01-Oct-2010                 | 30-Sep-2011              | l)   | 1                                    | 00         |             |                       | 1                  |                     | Û          |
|                                      | Testemployee, Andrew A                                                                                                    | Testmanager, Bonnie A | Plan in<br>Progress | Annual                | 01-Oct-2009                 | 30-Sep-2010              | D    | 1                                    | 20         | 1           |                       | 1                  |                     | 1          |
|                                      | Testemployee, Andrew A                                                                                                    | Testmanager, Bonnie A | Completed           | Annual                | 01-Oct-2008                 | 30-Sep-2009              | D    | 0                                    | 50         | 15          |                       | 1                  | P <sub>2</sub>      | 1          |
|                                      | Testemployee, Andrew A                                                                                                    | Testmanager, Bonnie A | Completed           | Annual                | 01-Oct-2007                 | 30-Sep-2008              | ۵    | 0                                    | Da         | ₩.          |                       | 10                 | C.                  | Û          |
|                                      | Testemployee, Andrew A                                                                                                    | Testmanager, Bonnie A | Completed           | Annual                | 01-Oct-2006                 | 30-Sep-2007              | Ū.   | 1                                    | 50         | ₩.          |                       | 13                 | P2                  | Û          |
|                                      | Testemployee, Andrew A                                                                                                    | Testmanager, Bonnie A | Completed           | Annual                | 21-Oct-2005                 | 30-Sep-2006              | D)   | 0                                    | Da         | 1           |                       | 1                  | E                   | Û          |
|                                      | Testemployee, Andrew A                                                                                                    | Testmanager, Bonnie A | Completed           | Annual                | 15-Jun-2005                 | 20-Oct-2005              | Û    | 0                                    | pa         |             |                       | 10                 | E                   | Û          |
|                                      |                                                                                                    |                       |                     |                       | H                           | ome Logout Preferences   |      | Users Guide and                      | l Video 1  | utorial     | Apprai                | sals <u>B</u>      | uild Perform        | iance Plan |

### **Creating the Annual Appraisal**

Once you have determined that the performance plan is accurate, create the Annual Appraisal record by clicking on the **Create Appraisal** icon **b**. If the icon is not in color, then the appraisal has already been created, and can be located in the main appraiser's **Appraisals** section, of **Manager Self-Service**.

After you click on the **Create Appraisal** icon <sup>1</sup>/<sub>2</sub>, you will receive a warning message. Click the **Yes** button, to confirm creation of the annual appraisal.

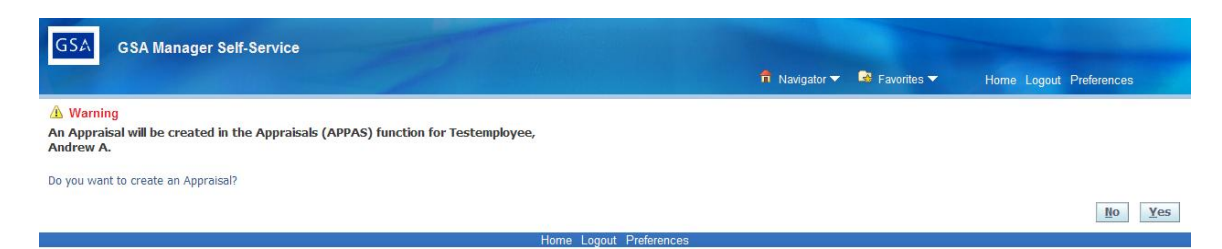

After clicking on the **Yes** button, the system will return you to the **Build Performance Plan screen** and you will see a confirmation message that the Annual Appraisal has been created.

| GSA GSA Manager Self-Service                                                                                                    |                                                                  |
|----------------------------------------------------------------------------------------------------|------------------------------------------------------------------|
|                                                                                                    | 🛱 Navigator 🔻 🗟 Favorites 🔻 Home Logout Preferences              |
| Confirmation<br>An Appraisal has been created in the Appraisals (APPAS) function for Testemployee, Andrew A.                                                                                                    |                                                                  |
| Plan Information To BUILD A NEW PERFORMANCE PLAN for an employee, click on 'Build Performance Plan'. To WORK WTH AN EXISTING PERFORMANCE PLAN, use the SEARCH function explained below to find the plan. B Show Additional Instructions | Users Guide and Video Tutorial Appraisals Build Performance Plan |
| Search                                                                                                    |                                                                  |
| Note that the search is case insensitive<br>Office Symbol Occupational Serie                                                                                                    |                                                                  |
| Pay Plan and Grade Nam<br>Rating Period End Date between example: 24-Aug-2010)                                                                                                    | e (ceample: 24-Aug-2010)                                         |
| Plans where you are the Main Appraiser * Effective Date                                                                                                    | e 08-Sep-2010 (example: 24-Aug-2010)                             |

When you have finished creating annual appraisals for all of your employees, click on the **Appraisals** button, in the upper right hand corner of your screen. This will take you to **Manager Self-Service**  $\rightarrow$  **Appraisals**.

| GSA GSA Manager Self-Service                                                                                                    |                                                                  |
|----------------------------------------------------------------------------------------------------|------------------------------------------------------------------|
|                                                                                                    | n Navigator 🔻 🗟 Favorites 🔻 Home Logout Preferences              |
| Confirmation<br>An Appraisal has been created in the Appraisals (APPAS) function for Testemployee, Andrew A.                                                                                                    |                                                                  |
| Plan Information To BUID A NEW PERFORMANCE PLAN for an employee, click on 'Build Performance Plan'. To WORK WITH AN EXISTING PERFORMANCE PLAN, use the SEARCH function explained below to find the plan. B Show Additional Instructions | Users Guide and Video Tutorial Appraisals Build Performance Plan |
| Search                                                                                                    |                                                                  |
| Note that the search is case insensitive Office Symbol Occupational Series                                                                                                    | ٩                                                                |
| Pay Plan and Grade Name                                                                                                    |                                                                  |
| Rating Period End Date between (example: 24-Aug-2010)                                                                                                    | (eample: 24-Aug-2010)                                            |
| L. Plans where you are the Main Appraiser * Effective Date Go Clear                                                                                                    | 08-5ep-2010 (ceample: 24-Aug-2010)                               |

Now in **Manager Self-Service**  $\rightarrow$  **Appraisals**, you can begin the appraisal. For instructions on this process, please refer to the user guide, **Completing an Annual Appraisal**.

| GSA               | CA Manager        | Self-Service        | and the second second          |                                  |         | - Contenant    |              |                    |             |
|-------------------|-------------------|---------------------|--------------------------------|----------------------------------|---------|----------------|--------------|--------------------|-------------|
|                   |                   |                     |                                |                                  |         |                | Home Logou   | t Preferences Help | -           |
| Appraisals        |                   |                     |                                |                                  |         |                |              |                    |             |
|                   |                   |                     |                                |                                  |         |                |              | Build Perfo        | rmance Plan |
| Appraisals        | in Progress       |                     |                                |                                  |         |                |              |                    |             |
| Initiator         | Employee          | Appraisal Date      | Rating Period Start Date       | Rating Period End Date 🔻         | Status  | Appraisal Type | View Details | Update/Appraise    | Remove      |
| Test Manage       | Test Employee     | 12-Oct-2010         | 01-Oct-2009                    | 30-Sep-2010                      | Ongoing | Annual         | Ē            | 1                  | Î           |
| Employees         | Ex-Employees      | 3                   |                                |                                  |         |                |              |                    |             |
| Completed         | Appraisals        |                     |                                |                                  |         |                |              |                    |             |
| Filter the list ( | of completed appr | aisals using any co | mbination of Appraisee, Apprai | isal Date, and Appraisal Purpose | e.      |                |              |                    |             |
|                   | Employee          | e Name              | Signal Name                    |                                  |         |                |              |                    |             |
|                   | Apprais           | al Date             |                                |                                  |         |                |              |                    |             |
|                   | Pating Period Sta | (example: 1         | 3-Oct-2010)                    |                                  |         |                |              |                    |             |
|                   | Rating Period Er  | nd Date             |                                |                                  |         |                |              |                    |             |
|                   | Apprais           | al Type             | <b>~</b>                       |                                  |         |                |              |                    |             |
|                   |                   | Go                  | Clear                          |                                  |         |                |              |                    |             |